# \*\* 「兵庫県インターンシップ&キャリアシステム」利用フロー

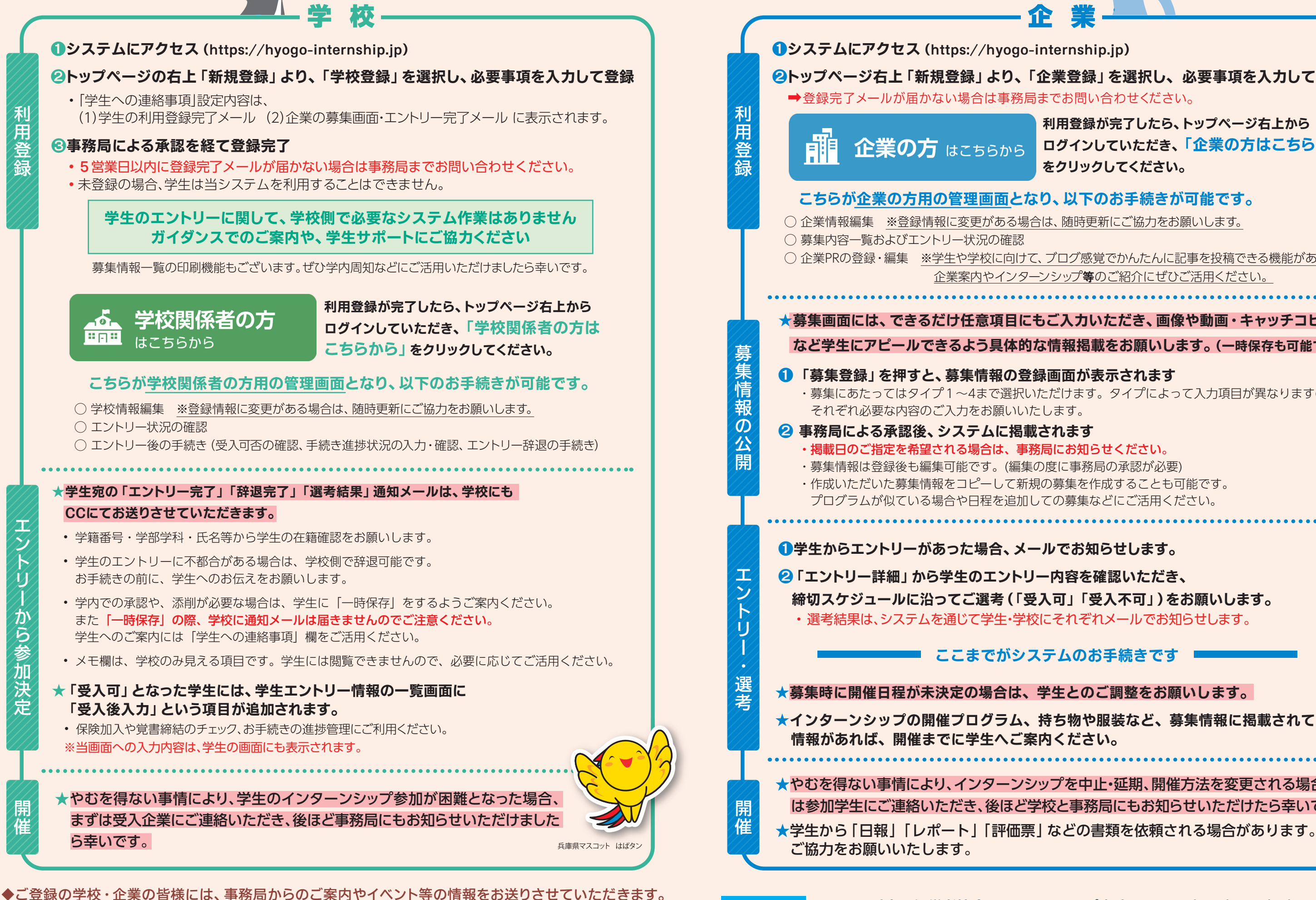

◆秋~冬頃にアンケートを実施しております。今後の事業充実に向けて、ご協力をお願いいたします。

お問い合わせ 一般社団法人兵庫県経営者協会 インターンシップ事務局 internship@hyogokeikyo.com

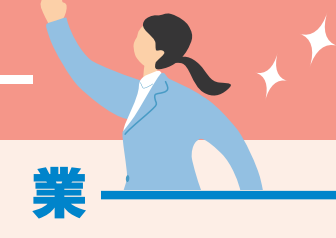

2トップページ右上「新規登録」より、「企業登録」を選択し、必要事項を入力して登録

利用登録が完了したら、トップページ右上から ログインしていただき、「企業の方はこちらから」 をクリックしてください。

○ 企業PRの登録・編集 ※学生や学校に向けて、ブログ感覚でかんたんに記事を投稿できる機能があります。 企業案内やインターンシップ等のご紹介にぜひご活用ください。

★募集画面には、できるだけ任意項目にもご入力いただき、画像や動画・キャッチコピ など学生にアピールできるよう具体的な情報掲載をお願いします。(一時保存も可能です)

・募集にあたってはタイプ1~4まで選択いただけます。タイプによって入力項目が異なりますので、

## ここまでがシステムのお手続きです

★インターンシップの開催プログラム、持ち物や服装など、募集情報に掲載されていない

★やむを得ない事情により、インターンシップを中止・延期、開催方法を変更される場合、まず は参加学生にご連絡いただき、後ほど学校と事務局にもお知らせいただけたら幸いです。